## **Steps for Registering**

- 1. From the *Class Descriptions* page choose the classes and crops you want. For ease, you can view them by Date, Category, or Sponsor by clicking the drop down menu on the top left.
- 2. Click on the green "Add to Cart" button to purchase your ticket for each item.
- 3. Click "Continue Shopping" to add more classes to your schedule
- 4. You'll see that any show specials you've qualified for will be listed on your schedule at no charge
- 5. When you have selected all the classes and crops you want, click "Proceed to Checkout"
- 6. You'll be taken to the "Login" page to enter your information
- a. Note: The first time you login to this registration system you will need to create a user profile.
- 7. Click the blue "REGISTER" button to create an account login
  - a. If you have attended a Creating Keepsakes Convention (CKC) within the last 2 years, your Username and Password will be the same as the one you have used for CKC registration
- 8. Fill in ALL information including your email address
  - a. **Note**: You MUST use a valid email address as this is how you'll receive your Vendor Faire Passes and class/crop tickets.
- 9. Click "REGISTER": If any required fields are left blank you will receive a message in red specifying the field you need to provide
- 10. You will be returned to your shopping cart page click "Proceed to Checkout" again
- 11. You will be taken to a "Manage Addresses" page to confirm your email and physical address
  - a. **Note**: make sure all of your information is correct as this is how you will receive all of your event related updates & information
  - b. Click "Edit" to make any changes.
- 12. If everything is accurate, click "Continue to Checkout"
- 13. Enter your payment information and click "Place Order"
  - a. **Note**: as with all Shopping Cart purchases, in this registration system ALL purchases are final and no modifications or cancellations can be made once the purchase is complete.
- 14. Your registration is complete!
- 15. **IMPORTANT: YOUR TICKETS WILL NO LONGER BE MAILED TO YOU BEFORE THE EVENT PRINT YOUR TICKETS AT HOME** – a link to your event tickets will be included in your **Order Confirmation Email**. Print these tickets and bring them to the event in order to gain admission to your classes and activities.

QUESTIONS? Give us a call at 801.816.8300 ext. 3 or email us at gasc@fwcommunity.com